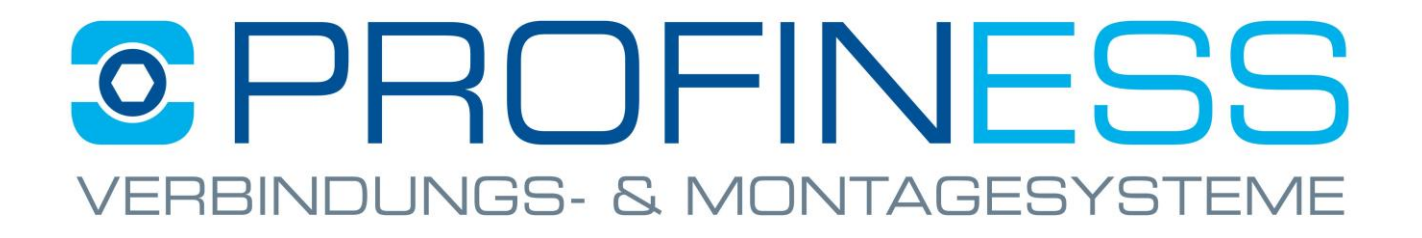

- 1.) Einstellen Internet Explorer Modus in Microsoft Edge.
- 2.) Wie Browserdaten gelöscht werden. (Cookies/Cache)
- 3.) <u>Wie Browserdaten für die "Internet Explorer Ansicht"</u> <u>gelöscht werden. (Cookies/Cache)</u>
- 4.) Wie das richtige Protokoll gewählt wird.
- 5.) Wie ein anderer Shop-Server(Mirror) verwendet wird.

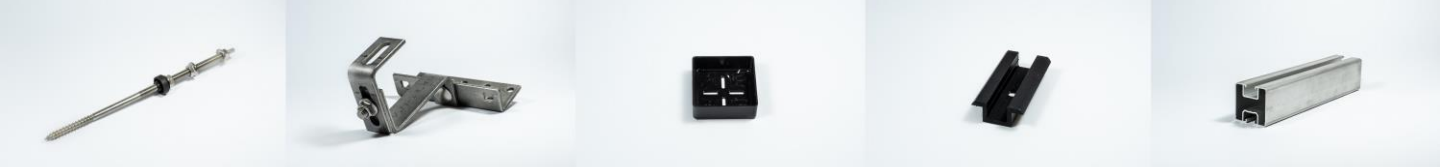

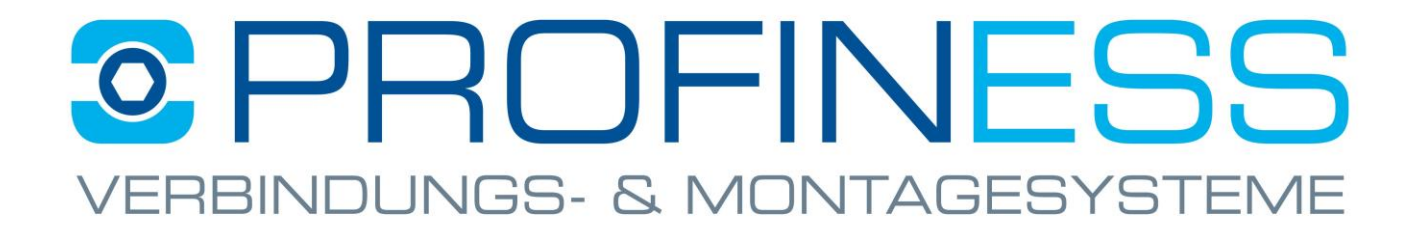

### **Einstellen Internet Explorer Modus in Microsoft Edge**

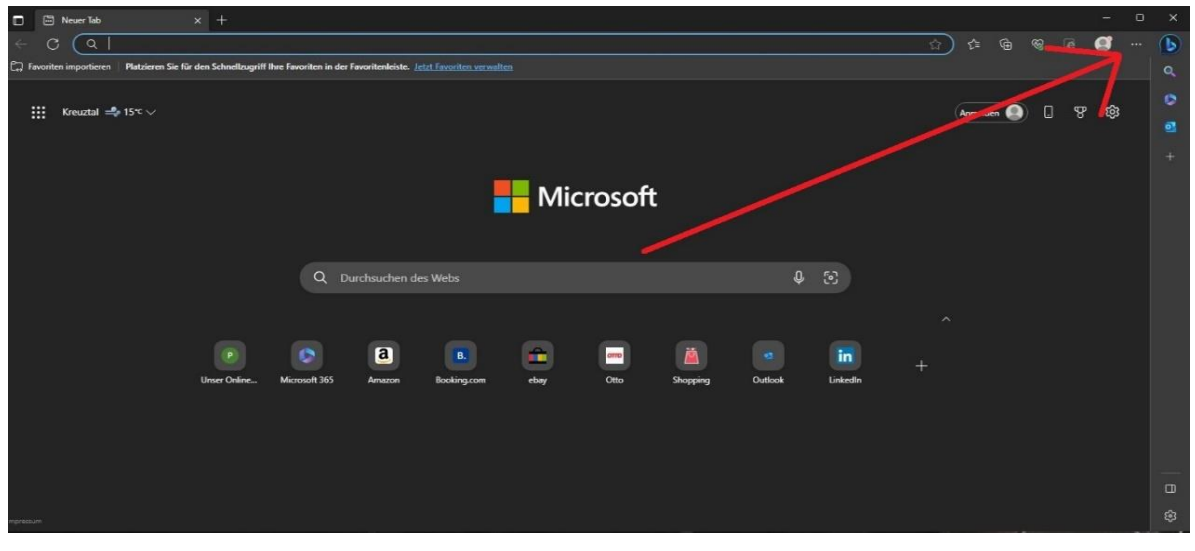

- Edge öffnen
- Klick (drei Punkte)

| Keuer Tab     × +                                                                                                    |                                                                                                    | > × |
|----------------------------------------------------------------------------------------------------|----------------------------------------------------------------------------------------------------|-----|
|                                                                                                    | 습 😌 🗟 😵 🖆 😭                                                                                                    | • 🚯 |
| C Favoriten importieren Platzieren Sie für den Schneltzugriff Ihre Favoriten in der Favoritenleiste. Jetzt Favoriten verwalten | Neuer Tab STRG+T                                                                                                    |     |
| ∰ Kreuztal =\$ 15°~∨<br>Microsoft                                                                                              | Images Fernater     STRG+N       Images Fernater     STRG+UMSCHALTISSTE+N       Zoormen     — 100 % +       ⊈     Favoriten       STRG+UMSCHALTIASTE+O       Images Strate       Strate       Strate       Strate       Strate       Strate       Strate       Strate       Strate       Strate       Strate       Strate       Strate       Strate |     |
| Q Durchsuchen des Webs                                                                                                    | EB Apps >> C Erweiterungen % Grundlegendes zum Browser                                                                                                    |     |
| P P 2 E P 2 E P 2 C C C C C C C C C C C C C C C C C C                                                                          | Ducken     STRC+P       Webaufnahme     STRC+UMSCHALTASTE-S       All All-Sete suchen     STRC+UMSCHALTASTE-S       Im Internet Explore-Modus neu laden     Marcene Tods       Weitere Tods     2       Einstangen     2       Die Hind und Freetlaack     2       Microsoft Edge schlieben     2                                                   |     |
|                                                                                                    |                                                                                                    |     |
| Inpresum                                                                                                    |                                                                                                    | \$  |

#### Einstellungen

| 🗖 🕄 Einstellungen 🗙 +                        |                                                                                                    |   |
|----------------------------------------------|----------------------------------------------------------------------------------------------------|---|
| ← C                                          |                                                                                                    | 슙 |
|                                              | Die Schaltfläche "Erweiterungen" wird automatisch in der Symbolleiste angezeigt, wenn eine oder mehrere Erweiterungen aktiviert sind.                                                    |   |
| Einstellungen                                | ເ∠ີ≡ Schaltfläche "Favoriten"                                                                                                    |   |
| Q Einstellungen durchsuchen                  | (⊕ Schaltfläche "Sammlungen"                                                                                                    |   |
|                                              | C                                                                                                    |   |
| Datenschutz, Suche und Dienste               |                                                                                                    |   |
| Randleiste                                   | Schaltfläche "Verlauf"                                                                                                    |   |
| Start, Startseite und neue<br>Registerkarten | B Schaltfläche "Apps"                                                                                                    | • |
| 🖻 Teilen, kopieren und einfügen              | ± Schaltfläche "Downloads" (                                                                                                    |   |
| Cookies und<br>Websiteberechtigungen         | ☞ Schaltfläche "Grundlegendes zum Browser"                                                                                                    |   |
| Standardbrowser                              | Schaltfläche "Mathe-Löser"                                                                                                    |   |
| 业 Downloads<br>양 Family Safety               | 99 Schaltfläche "Zitate"                                                                                                    |   |
| A <sup>t</sup> Sprachen                      | Schaltfläche "Sicheres Netzwerk (VPN)"                                                                                                    |   |
| G Drucker                                    |                                                                                                    |   |
| System und Leistung                          | Ce Schaltfläche "Internet Explorer-Modus" (IE-Modus)                                                                                                    |   |
| Einstellungen zurücksetzen                   | Um die Schaltfläche für den Internet Explorer-Modus anzuzeigen, aktivieren Sie zulassen, dass Websites im Internet Explorer-Modus neu<br>geladen werden klick auf die blaue Schaltfläche |   |
| Smartphone und andere Geräte                 | R Schalt/15 cho "Weberfastung"                                                                                                    |   |
| 🛣 Barrierefreiheit                           | Cy Schalthache webenassung                                                                                                    |   |
| Infos zu Microsoft Edge                      | l Freigabe-Schaltfläche                                                                                                    |   |

### DarstellungKlick auf die blaue Schrift

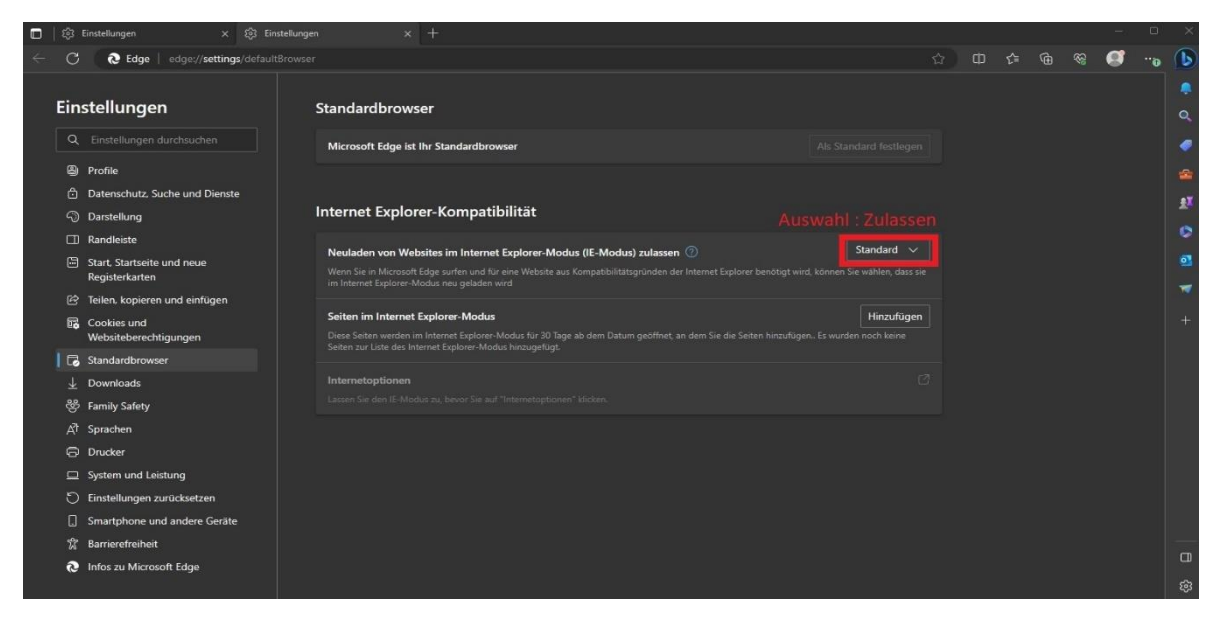

#### Auswahl: Zulassen

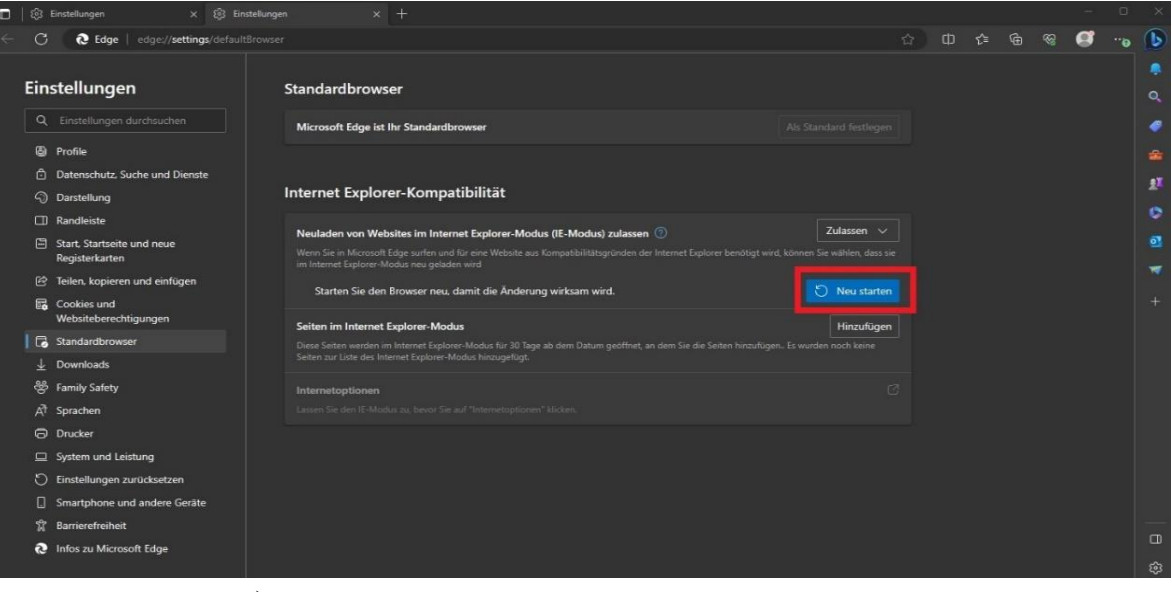

#### Neustarten

| ■   @  |                                              |                                                   |               |   |  |    |            | o × |
|--------|----------------------------------------------|---------------------------------------------------|---------------|---|--|----|------------|-----|
| ~ C    | € Edge   edge://settings/appearance          |                                                   |               |   |  | 1ø | <b>o</b> - | 🕟   |
| Ein    | stellungen                                   | 🔊 Schalfläche "Verlauf"                           | •             |   |  | 不  |            | 0   |
|        |                                              | Schaltfläche "Apps"                               | $\overline{}$ |   |  |    |            |     |
| 6      | Profile                                      | ⊥ Schaltfläche "Downloads"                        | $\bullet$     |   |  |    |            | -   |
| Ô      | Datenschutz, Suche und Dienste               | Schaltfläche "Grundlegendes zum Browser"          |               |   |  |    |            | £1  |
|        | Randleiste                                   | Schaltfläche "Mathe-Löser"                        | •             |   |  |    |            | 0   |
|        | Start, Startseite und neue<br>Registerkarten | 99 Schaltfläche "Zitate"                          | •             |   |  |    |            | 2   |
|        | Teilen, kopieren und einfügen                | Schaltfläche "Sicheres Netzwerk (VPN)"            |               |   |  |    |            |     |
| 5      | Cookies und<br>Websiteberechtigungen         | Schaltfläche "Internet Explorer-Modus" (IE-Modus) | -             | 1 |  |    |            | +   |
| 6      | Standardbrowser                              | Schaltfläche "Weberfassung"                       | •             | - |  |    |            |     |
| ¥<br>8 | Family Safety                                | ii? Freigabe-Schalttläche                         | -             |   |  |    |            |     |
|        | Sprachen                                     |                                                   |               |   |  |    |            |     |
|        | Drucker                                      | ි Schaltfläche "Feedback"                         |               |   |  |    |            |     |
|        | System und Leistung                          |                                                   |               |   |  |    |            | 1   |
| Ð      | Einstellungen zurücksetzen                   |                                                   |               |   |  |    |            |     |
|        | Smartphone und andere Geräte                 | Kontextmenus                                      |               |   |  |    |            |     |
|        | Barrierefreiheit                             | Kontextmenü                                       |               |   |  |    |            |     |
| 6      | Infos zu Microsoft Edge                      |                                                   |               |   |  |    |            |     |
|        |                                              | Intelligente Aktionen anzeigen                    |               |   |  |    |            | 錼   |

#### Internet Explorer Modus freischalten

| Solar-Shop - Profin                                                                                   | ess X 🗅 Unser Onlineshop X +                                                                                                    |                                                                                                    |                                                                                                    |                            |
|----------------------------------------------------------------------------------------------------|----------------------------------------------------------------------------------------------------|----------------------------------------------------------------------------------------------------|----------------------------------------------------------------------------------------------------|----------------------------|
| C 🛆 Nicht si                                                                                          | cher   www.profiness-shop.de/solarshop1/index2.htm                                                                                                    |                                                                                                    |                                                                                                    | 🕒 😵 🖬                      |
| Profiness GmbH<br>Verbindungs- und<br>Montagesysteme                                                  |                                                                                                    |                                                                                                    | S PF                                                                                                    |                            |
|                                                                                                    | Hauptseite Hilfe AG8                                                                                                    | Impressum Warenkorb                                                                                                    | Zur Kasse                                                                                                    |                            |
| engruppen                                                                                             |                                                                                                    |                                                                                                    |                                                                                                    | Warenkorb >>               |
| V-Montagesystem<br>ichrauben aus Edelstahl<br>Auttern aus Edelstahl<br>Scheiben/Zubehör aus<br>Istahl | Profiness GmbH Telefon: +4<br>Brocher Walding 42 Telefac: +4                                                                                                    | (0)208 - 30 96 19 - 0<br>(0)208 - 30 96 19 - 09                                                                                                    |                                                                                                    | Keine Artikel in Warenkorb |
| etrozubehor                                                                                           | 45473 Mülheim al. Ruhr     Email infog     Deutschland     Achtung: Solem Sie als Endvedraucher und Photyvoltakanlagan-Betreiber ab 01.01 2023 berechtigt sind, von                                                                                                    | pprofiness-shop.de<br>uns eine Rechnung mit MwSt-Sa                                                                                                    | 12 0% zu erhallen: Bitte weisen Sie uns sofort NACH der Bestellung durch Antwort auf                                                                                                    | *Klick*                    |
| ektrozubehor                                                                                          | Ast70 Multern als Dark     Development     Development            | profilmess-shop.de<br>uns eine Rechnung mit Mir/StSa<br>teuergesetz 2022 mit Anderung z<br>Nur für Langgüterunsere                                                                                                    | E PN zu erhalten: Bille weisen Sie ums sofort NACH der Bestellung durch Anfordt auf<br>mit 91 67 225 Wir möder und dann mit veltener Anvessungen, Sie weiter Sin in<br>Sofar-Montagesystems (Montageschienen ab 2 Meter) berechnen wir                                                                                                    | *Klick*                    |
| HTT ozubenor                                                                                          | Ast70 Multern all Alter     Enablished     Achtrage: Sofen Sie als Endewisseuther und Policyutakasigues Betreber ab 91 91 2020 berechtigt and, von     ein Beetinbestung in die Richardsauen Mith. Mithol Statusseuther ab 191 2020 berechtigt auch von     ein Beetinbestung in die Richardsauen Mithol Mithol Berechten aufgrund Ihrer Berechtigt auch von     Austand abwerchend, Inter ged antegen:     Wirsenklosten innerhalb Deetschlands     // Richardsauen die Vielenschlands     // Richardsauen von zühlder / 292 ein Versande von Kalansteilen     // dare pre-konducter von zühlder. Zie von verschlickt loviden konnen bis zu einem     Aufzagent von 200-Euror von zühlder 292 ein Versande von Aufzagen                                                                                                    | profiless-shop.de<br>uns eine Rechnung mit MuSt-St<br>teuergeest: 2022 mit Anderung z<br>Nur für Langgüterunsere<br>zusätzliche Frachkosten i                                                                                                    | E 0% se enhalten. Bille weisen Sie uns sofet NACH der Bestellung durch Anfwort auf<br>um 91.61.2021. Wir melden und dann mit weiteren Anwesungen, bills waten Sie in<br>Solar Montagesystems (Montageschienen ab 2 Mater) berechnen wir<br>Abhangigkeit vom Gewicht:<br>Frachtkosten                                                                                                    | *Klick*                    |
| ktrozubenor                                                                                           | 45/73 Mühern als Darie     Deschollend     Enablished     Enablished     Ena         | profiless-shop.de<br>uns eine Rechnung mit MuSI-Sa<br>teuergeet: 2022 mit Anderung :<br>Nur für Langgütterunsere<br>zusätzliche Frachtkosten i<br>Ab KG                                                                                                    | t: Pill to ethabler. Dille veneen Die wes serlict NACH der Bastellung durch Anhurol auf<br>um 91 81 2023. Wir neiden und dann mit wetsen Anwesungen, bitte varten Sie in<br>Solar-Montagesystems (Montageschlenen ab 2 Meter) berechnen wir<br>Abhlangigkeit vom Gewicht:<br>Frachtkosten<br>Langgur in Euro                                                                                                    | *Klick*                    |
| ktrozubenor                                                                                           | Astro Kultern als Dark     Deschlored     Achtrung: Sofen Ge als Charlesberger     Ander Sofen Ge als Charlesberger     Ander Sofen Ge als Charlesberger     Berefits ab 250, Euro Auftrageswert chaften So line                                                                                                    | profiless-shop.de<br>une eine Rachsung mit MuG: Sa<br>teuergeect: 2022 mit Anderung z<br>Nur für Langgüterunsere<br>zusätzliche Frachkosten i<br>Ab KG                                                                                                    | 2 PG is enhalten. Bille weisen Sie uns sofet NACH der Bestellung durch Antwort auf<br>um 91.01.2023. Wir melden und dann mit weiteren Anwesungen, bille waten Sie in<br>Solan Montagesysteme (Montageschienen ab 2 Meter) berechnen wir<br>n Abhangigkeit vom Gewich:<br>Langgut in Euro<br>12.5 99                                                                                                    | *Klick*                    |
| kirozubenor                                                                                           | AS178 Multern all Burr<br>Descherber<br>Anderson and Burr<br>Achtrage: Sofen De als Descherberucher und Photovolekanagen Betreber ab 919 2023 Berechtigt weit, von<br>die Sentibostation gin die Richard and Photovolekanagen Betreber ab 919 2023 Berechtigt weit der<br>einer Antersongen ist die Richard auf die Berechtigt weit der Berechtigt weit der<br>Auftragen und Berechten die Berechten Berechten aufgenund here Berechtigt weit der<br>Auftragen von 200-Einer aus gestragen 329 zur Versande von Kleinteilen<br>(die par Pakeidinient der Paketenspedition verschickt werden können) bis zu einem<br>Auftragen von 200-Einer aus gestragen 329 zur Versandersbereinsuschaf per Auftrag<br>Bereits ab 239. Einer Auftragswert enhalten Sie Ihre<br>Kistentie Sandung für Haus.                                                                                                    | Nur für Langgüterunsere<br>zusätzliche Frachtkosten i<br>Ab KG<br>1<br>100                                                                                                    | 2 9% zu erhalten: Diffe vereen Sie um sofort NACH der Bestellung durch Anfordt auf<br>ein 91 67 200 Windeler um dann mit verleine Anvessungen, bite vereich sin ein<br>Sofar-Montagesystems (Montageschienen ab 2 Meter) berechnen wir<br>Abhängskeit vom Gewicht<br>Lengen in Euro<br>128 99<br>231-                                                                                                    | *Klick*                    |
| KI GJUDENOF                                                                                           | Astro Kultern als Dark     Destributed     Achtrug: Sofen Ge als Cohereiseuber und Photoustakasjan: Birkenis ab 919.2023 bereichigt and ven     eis Beetinbestingen, on, die Schwang Mith Mith Stanzubelein aufgrund here Brechtigung aus dem Jahress     alem Fähl solange mit die Bezinken;     Wersenkoberte innehalb Deutschlands     // Everschnen für dan Versand von Kleinteilen     (die per Päkedinant oder Fählenspedition verschlickt werden Konnen) bis zu einem     Auftragswert von 28, Euro Armanikosteninankonsteningen den Jahress     Bereits ab 20, Euro Armanikosteningen bin here     Bereits ab 20, Euro Armanikosteningewert enhalten bie Inre     Auftragswert von 28, Euro Armanikosteningewert enhalten bie Inre     Bereits ab 20, Euro Armanikosteningewert enhalten     Dei Kosten für den Langung-Versand enhehmen                                                                                                    | profiless - shop de<br>une eine Rechnung mit Mortin Co<br>Isourgeseit 2022 mit Anderung z<br>Vur für Langgüterunsere<br>zusätzliche Frachkosten<br>Ab KG<br>100<br>250                                                                                                    | 2 PG is estaten. Bitte veisen Sie um sofort NACH der Bestellung durch Anhund suf<br>um 91.01.2023. Wir melden um dann mit weitenen Anwesungen, bitte weiten Sie in<br>Solar-Montagesystems (Montageschienen ab 2 Meter) berechnen wir<br>Abhangigkeit vom Gewicht<br>Frachtkosten<br>Langgut in Euro<br>122.99<br>231.<br>271                                                                                                    | *Klick*                    |
| droeutsenor                                                                                           | A 5173 Multern al Glark Enablem<br>Bestelning (1968) Se als Galancies and Polisovatikanajagos Betweiter als 919 12023 Betweitig and veni<br>de Bestelliosatagos qui ce Brichowa Mill Multer Bestelling and Sen dem Jahress<br>el est al costage inti de faccientes<br>Wersendkosten interfaile Destructiones<br>Multer Bestelling and Sen Multer Bestelling<br>(die per Paketdinens deer Paketengedion verschickt werden können) bis zu einem<br>(die per Paketdinens der Paketengedion verschickt werden können) bis zu einem<br>Auftragswert von 250 Euro Auftragswert enhalten Sie Ihre<br>Käntelling Keintelling fort Hauss<br>Die Kosten für den Langgul-Versand enhehmen<br>Sie bilte der Tabelle auf der rechten Sele.                                                                                                    | Profiless - should be use sine Rachnung mit Modil-States testengesetz 2022 mit Anderung zo usatzliche Frachtkosten i Ab KG 1 100 250 500 500 500 500 500 500 500 500 5                                                                                                    | 2 9% zu erhalten: Bille weisen Sie ums sofort NACH der Bestellung durch Anfanot auf<br>mit 91 67 225 Wir maken ums dann mit weitenen Anwessungen, bite weiten Sie in<br>Solar-Montagesystems (Montageschlenen ab 2 Meter) berechnen wir<br>Abhängigkeit vom Gewicht:<br>Frachtlostem<br>272 95<br>271 -<br>271 -<br>360 -                                                                                                    | *Klick*                    |
| drogalsenor                                                                                           | Astro Kultern als Barr     Descholmed     Achtrug: Sofen Ge als Cohereiseucher und Polosustalasjaen Birtenbra do 19.12023 Descholge aus dem Jahress     als Bescholsskeinen, n. die Schwang MOS Muld. sauzukteine aufgende here Berechtigung aus dem Jahress     alse Anter Stater auf dem Stater auf Stater auf Stater au         | profileses anopule<br>uns eine Rechnung mit Modil-Siz<br>Recentre 2022 mit Anderung 2<br>Zusatzliche Trachflosten 1<br>1<br>100<br>250<br>500<br>7500                                                                                                    | 2 % is ehalten Bilte weisen Sie um sofort NACH der Bestellung ders Anhund auf<br>mit 91 (2023) Wirmelden um dann mit weiteren Anwesungen, bilte waten Sie in<br>Solar-Montagesystems (Montageschienen ab 2 Mater) berechnen wir<br>Abhangigkeit vom Gewicht<br>Isachtwosten<br>Langput in Euro<br>128 99<br>231,<br>271,<br>390,<br>40, -                                                                                                    | *Klick*                    |
| in o a subserie of                                                                                    | A 5/17 Multern and Bater Ender<br>Describenter<br>Arthoung: Sofen Se as Endersteinscher und Poliekunsthalangen Betreiber ab 6/19.12/22 Describtig wird, von in<br>die Bestolbestangen in die Indexintuelle Auszuhlens Aufgende Ihree Bereichigung aus dem Jahree<br>erkeiten Aufgende Ihree Bereichigung aus dem Jahree<br>Versendtoorten immenhetig Descharbene<br>Wersendtoorten immenhetig Descharbene<br>Wirden auf die Bestonnen Sternen der Aufgende Ihree Bereichigung aus dem Jahree<br>Versendtoorten immenhetig Descharbene<br>Wersendtoorten immenhetig Descharbene<br>Wersendtoorten Sterne Aufgende Versand von Kleinteilen<br>Muftragswert von 250-Euro zum grunding 7/39 Euro Versandkostensbuschel pro Auftrag<br>Bereite ab 250, Euro Auftragswert enhalten Sie Ihree<br>Kleinteil-Sandung fer Haus.<br>Die Kosten für den Langgab Versand einsehmen<br>Sie bilfe der Taelle auf der rechten Seite.<br>Versandkosten für Lieferungen aufahrubb<br>Descharbene konschen für Lieferungen aufahrubb<br>Descharbene konschen für Lieferungen aufahrubb                                                                                                    | Profiless-anopule uns eine Rachnung mit Madif-Gs texespeelz 2022 mit Anderung z Usatzliche Frachtkosten i Ab KG 1 100 260 760 100 1250                                                                                                    | 2 PN zs ehater. Diffe veries Se uns sofet NACH der Bestellung durch Anfordt auf<br>mit 91 61 2023. Wir möden und dann mit verlanet Anvesungen, bite verten Sie in<br>Solar-Montagesystems (Montageschlenen ab 2 Mater) berechnen wir<br>Abhängigkeit vom Gewicht:<br>Frachtkosten<br>Langgut in Euro<br>1231-<br>221-<br>221-<br>230-<br>481 ;<br>652 -                                                                                                    | *Klick*                    |
| ktroaubenor                                                                                           | Str3 Multern al. Burr<br>Destabilitied     Str3 Multern al. Burr<br>Destabilitied     Achtrung: Sofen Ge als Endevelopeder und Photoutskangen: Bitreiter als 019 12023 Descripting and, vern eine Sectionskangen, al. Geschwang mit 05 Multi-Suezukteine aufgenoti here Erectrifugung aus dem Jahress<br>aler Betrabertaum, al. Berg al. Angenoties and angenoti here Erectrifugung aus dem Jahress<br>aler Pakendonstein einerhalb Destachtung<br>(die per Pakendomst der Patietangeder 199 Euro Versandkostenspusschall per Auflichtung<br>Bereits ab 20.5. Euro Auflichtung F.39 Euro Versandkostenspusschall per Aufling<br>Bereits ab 20.5. Euro Auflichtung Versand von Kleintalein<br>(die per Pakendomst der 1920.5. Euro Auflichtung verschickt werden können) bis zu einem<br>Auflingswert von 250. Euro Auflichtung Versand entenhamn<br>Sie bitte der Tabelle auf der rechten Seite.<br>Versandkosten für Labelle auf der rechten Seite.<br>Versandkosten für Labelle auf der rechten Seite.<br>Versandkosten für Labelle auf der rechten Seite.<br>Versandkosten für Labelle verschanbl.<br>Deutschands verschickt verbeind here zu verbeindenham<br>Sie bitte der Tabelle auf der rechten Seite.<br>Versander verbeinden Seite und verbeindenham der verbeindenham dere                                       | profileses anopule<br>uns eine Rachnung mit Mudit-Sit<br>Reverpeet 2022 mit Anderung 22<br>Nur für Langgüterunsere<br>zusätzliche Trachflosalen 1<br>100<br>250<br>500<br>7800<br>1250<br>1250<br>1500                                                                                                    | 2 % is enables. Bittle weisen Sie ums sofort NACH der Bestellung ders Anhundt auf<br>ein B1 (51.2023) Wir melden uns dann mit weiteren Anweisungen, bitte weiten Sie in<br>Solar-Montagesystems (Montageschleinen ab 2 Mater) berechnen wir<br>Abhangigkeit vom Gewicht<br>Langput in Euro<br>125 99<br>1231.<br>271.<br>390.<br>401.<br>654.<br>554.                                                                                                    | *Klick*                    |
| RI DOLDENOF                                                                                           | A 517 Multern al. Barri<br>Describented<br>Architung: Islen Se als Endewissucher und Peldevutskasigun Bereine ab 919 2023 Describigt ward, verri<br>ein Bereinbertaung an die Richaum MDV Multi Auszuhlens absigend Ihree Bereinbergung aus dem Jahree<br>steller Fahl obsigen mit die Bezeinberg<br>Versentlosten innehalb Deutschlande<br>(die per Pelkeditionst oder Pakteningedition verschickt werden konnen) bis zu einem<br>Auftragswert von 250-Euro zum grünstige 739 zur Versande von Klaistralien<br>Auftragswert von 250-Euro zum grünstige 739 zur Versandersbenzuscheil pro Auftrag.<br>Bereite ab 250, Euro Auftragswert onhaben Sie Ihre<br>Keintell-Stendungsti Hauss<br>Die Kosten Eir den Langugst-Versande steinshmen<br>Sie bille der Tabele auf ärr echnelt. Bies senden Sie Ihre<br>Bereitendes verden im Siops richt Labulart. Bies senden Sie Ihre<br>Bereitendes verden im Siops richt Labulart. Bies senden Sie Ihre<br>Bereindes werden im Siops richt Labulart. Bies senden Sie Ihre<br>Bereindes werden im Siops richt Labulart. Bies senden Sie Ihre<br>Bereindes werden im Siops richt Labulart. Bies senden Sie Ihre<br>Bereindes verden im Siops richt Labulart. Bies senden Sie Ihre<br>Bereindes verden im Siops richt Labulart.                                                                                                    | profitees anounce of the second second secon | 2 PN as enhalter. Dille viellen Sie uns sofret HACH der Bestellung durch Anfordt auf<br>en 91 61 2020 Wir möden und dann mit viellene Anvesaugen, bite vielen Die in<br>Solar Montageeystems (Montageschienen ab 2 Mater) berechnen wir<br>Abhangigkeit vom Gewicht:<br>Frachtkosten<br>Langgut in Euro<br>12 1-<br>23 1-<br>23 | *Klick*                    |
| KI DOLDENOF                                                                                           | A 2473 Multern al. Bair: Enablished Strategy and Strategy and Strategy    | profiless anounce in Multi-State<br>ware eine Rechnung mit Multi-State<br>isotopiesett 2022 mit Anderson 2<br>2022 mit Anderson 2<br>2022 mit Anderson 2<br>100<br>100 100                                                                                                    | 2 5% as enables: Diffe vision Sir uns sofert NACH der Bestellung durch Anfanot auf<br>ein 81 61 2022 Wir möder und dann mit viellene Anvessungen; bie warden Sie in<br>Sofar-Montagesystems (Montageschlenen ab 2 Mater) berechnen wir<br>Abhängskeit vom Gewicht<br>Lengen in Euro<br>231 -<br>235 -<br>231 -<br>235 -<br>235 -<br>236 -<br>680 -<br>680 -<br>726 -<br>726 -                                                                                                    | *Klick*                    |
| KI DOLOGIC                                                                                            | A 517 Multern al. Barri<br>Descholment<br>And Descholment<br>Restance of the set in Endewiseuscher und Periorustakasigen Bereinstein ab 91 3023 Descending ward, vern<br>ein Bereinbesteinigen an, die Richwang Mith Multi-Stanzasteinen aufgend ihrer Bereinberung aus dem Jahres<br>steller Fall songen ein die in Bezuhnung<br>Versamtikosten innehalb Destandung<br>(die par Pakentionens deer Paketempestion verschickt werden konnen) biz zu einem<br>Auftragswert von 250-, Euro aufgragen 29 der Und Versamt verden konnen biz zu einem<br>Auftragswert von 250-, Euro aufgrages 29 der Und Versamt des Bereit<br>Bereits ab 250, Euro Auftragswert enhalten Sein her<br>Bereits ab 250, Euro Auftragswert enhalten Sein her<br>Bereits ab 260, Euro Auftragswert enhalten Sein her<br>Uber Auftragswert enhalten Sein der Technen Seine<br>Versamdosten für Liebenig auf der rechten Seine<br>Die Kosten für den Langgut-Versand entinehmen<br>Sie bilte der Tabelie auf der rechten Seine<br>Versandosten für Liebenigen aufgenhalb<br>Deschlands werden im Stopn richt Lakuliert. Biter sandern Sie here<br>Steinsteilt der Tabelie auf durchführen, storikern Seine<br>Versandosten für Liebenigen beziehnb                                                                                                    | Approximate strong de           Num für Langguterunsere<br>zusätzliche Frachkosten           Ab           KG           100           2500           100           1200           1200           1200           1200           1200           1200           1200           1200           1200           1200           1250           2000           2250                                                                                                    | 2 Ply as entation: Diffe version Sie uns sofiet NACH der Bestellung durch Anfword auf<br>mit 91 61 2012 Wir molden und dann mit verleiche Anwesungen, bits verten Sie in<br>Solar Montagesystems (Montageschienen ab 2 Mater) berechnen wir<br>Achlangigkeit vom Gewicht:<br>Frachtkosten<br>Langgut in Euro<br>128 59<br>231,<br>390,<br>481,<br>532,<br>532,<br>532,<br>532,<br>532,<br>533,<br>726,<br>726,<br>726,<br>726,                                                                                                    | *Klick*                    |
| ek 3 októrnor                                                                                         | A 517 Multern al. Barr<br>Describents<br>Acting to the set of the set of the set | Alternation         Alternation           Nur für Langguterunsere<br>zusätzliche Frachkosten         Alternation           Ab KG         1           100         250           750         1           100         750           1,500         2,500           2,500         2,500                                                                                                    | 2 9% as enables. Bills weeken Sie uns sofort NACH der Bestellung durch Anfanot auf<br>ein 91 67 2000 Wir mödern und denn mit viellener Anvessungen, bite werken Sie in<br>Sofar-Montagesystems (Montageschlenen ab 2 Meter) berechnen wir<br>Abhängigkeit vom Gewicht<br>Erschloretern<br>22 99<br>231,<br>231,<br>231,<br>231,<br>231,<br>231,<br>231,<br>231,                                                                                                    | *Klick*                    |

Hier den Modus "Internet Explorer" anschalten

| 🗖 🧔 Unser Onlineshop                                                     | × +                                                                                                    |                                                                                                    |                                                                                                    |    |           |         | -  | 0   | ×      |
|--------------------------------------------------------------------------|----------------------------------------------------------------------------------------------------|----------------------------------------------------------------------------------------------------|----------------------------------------------------------------------------------------------------|----|-----------|---------|----|-----|--------|
| ← 🖸 🧔 🔺 Nic                                                              | cht sicher   www.profiness-shop.de/solarshop1/index2.htm                                                                                                    |                                                                                                    |                                                                                                    |    | ê %       | Ð       | ø  |     | b      |
| Sie befinden sich im Internet Exp                                        | plorer-Modus. Die meisten Seiten funktionieren in Microsoft Edge besser.                                                                                                    | öffnen 🚺 Wi                                                                                                    |                                                                                                    |    |           |         |    |     |        |
| Profiness GmbH<br>Verbindungs- und<br>Montagesysteme                     |                                                                                                    |                                                                                                    |                                                                                                    | RC |           | NES<br> | 35 |     | ©<br>• |
|                                                                          | nauptsette nitte AGD                                                                                                    | impressum warens                                                                                                    | OrD Zür Kasse                                                                                                    | -  | _         | _       |    | - 1 |        |
| Warengruppen                                                             | Hauptseite                                                                                                    |                                                                                                    |                                                                                                    | ~  | Varenkorb | >>>     |    |     |        |
| Muttern ass Sofstahl     ScheiberZubhör ass Edetstahl     Elektronubehör | Professa Cabhi<br>Control Cables Cabhi<br>Control Data Cabhi<br>Descholada<br>Annual Annual Annual Cabhian Annual Annual A | (8)208 - 30 96 19 - 0<br>(8)206 - 30 95 19 - 09<br>gprofiness-shop.de<br>on uns eine Rechnung mit<br>is dem Jahressfeuergeset | NAvds Sale ON ze erhalter. Bits veiser Sal vire sofer 164CH der Bestelung dech<br>2 2022 ml Anderung zum 31 61 2023. Wir meldes uns dann mit welteren Amerikangen. |    |           |         |    |     |        |
|                                                                          | Wir berechnen für den Versand von Kleinteilen                                                                                                    | Nur für Langgüteru                                                                                                    | unseres Solar-Montagesystems (Montageschienen ab 2 Meter) berechnen wi                                                                                             |    |           |         |    |     |        |
|                                                                          | Auftragswert von 250,- Euro nur günstige 7,99 Euro Versandkostenpauschal pro Auftrag.                                                                                                    | Ab KG                                                                                                    | Frachtkosten                                                                                                    |    |           |         |    |     |        |
|                                                                          | Bereits ab 250,- Euro Auftragswert erhalten Sie Ihre<br>Kleinteil-Sendung frei Haus.                                                                                                    | 1<br>100                                                                                                    | 128,99<br>231,-                                                                                                    |    |           |         |    |     |        |
|                                                                          | Die Kosten für den Langgut-Versand entnehmen<br>Sie bitte der Tabelle auf der rechten Seite.                                                                                                    | 250<br>500<br>750                                                                                                    | 271,-<br>390,-<br>481,-                                                                                                    |    |           |         |    |     |        |
|                                                                          | Versandkosten für Lleferungen außerhalb<br>Deutschlads werden im Shop nicht kalkuliert. Bitte senden Sie Ihre<br>Bestellung unverbindlich ab und wir bieten Ihnen danach die                                                                                                    | 1.000<br>1.250<br>1.500                                                                                                    | 532,-<br>594,-<br>683,-                                                                                                    |    |           |         |    |     |        |
|                                                                          | Versandkosten bestmöglich auf Tagespreisbasis an und dann können Sie<br>entreheiden ab Sie den Kauf durchführen sternieren oder auf abhalen                                                                                                    | 1.750                                                                                                    | 688,-                                                                                                    |    |           |         |    |     | - 0    |
|                                                                          | copyright webma                                                                                                    | aster@profiness-shop.de                                                                                                    |                                                                                                    |    |           |         |    | ~   |        |

- Sie sehen die aktuelle Website in der "Internet Explorer Ansicht"
- Je nach Größe der Artikelkategorie und Geschwindigkeit der Internet-Verbindung kann das Laden der Kategorien immer noch ein paar Sekunden dauern
- Bitte denken Sie daran, den Modus nach Benutzung unseres Shops wieder abzuschalten
- Treten dennoch Probleme auf, besuchen Sie unseren Abschnitt für die Browserdatenlöschung

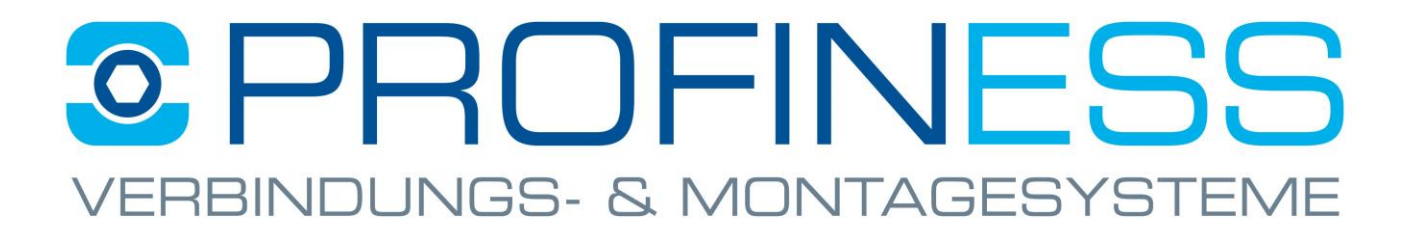

### Wie Browserdaten gelöscht werden. (Cookies/Cache)

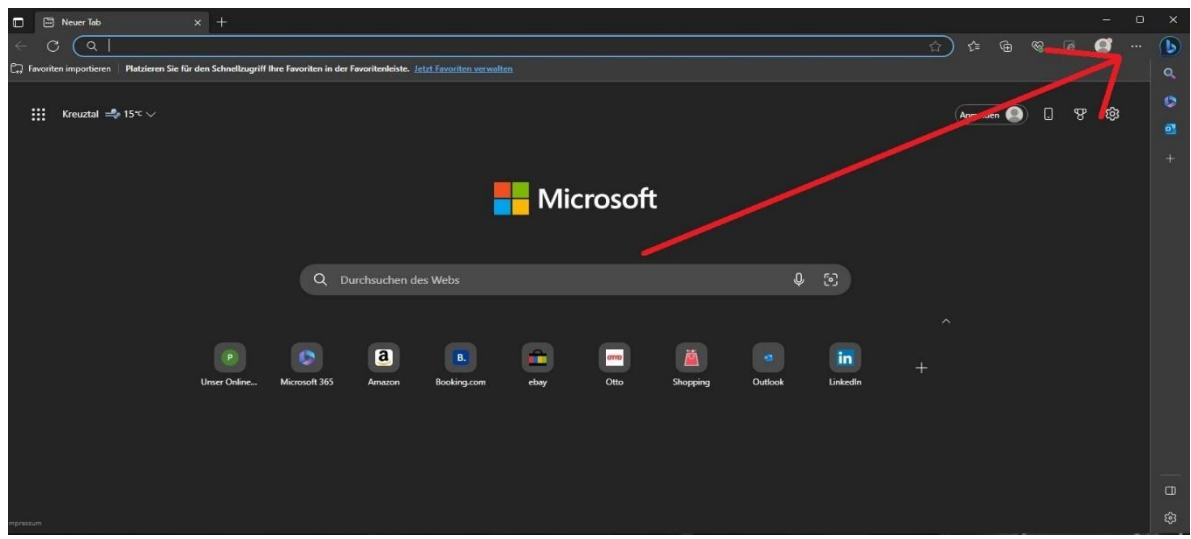

Edge öffnenKlick (drei Punkte)

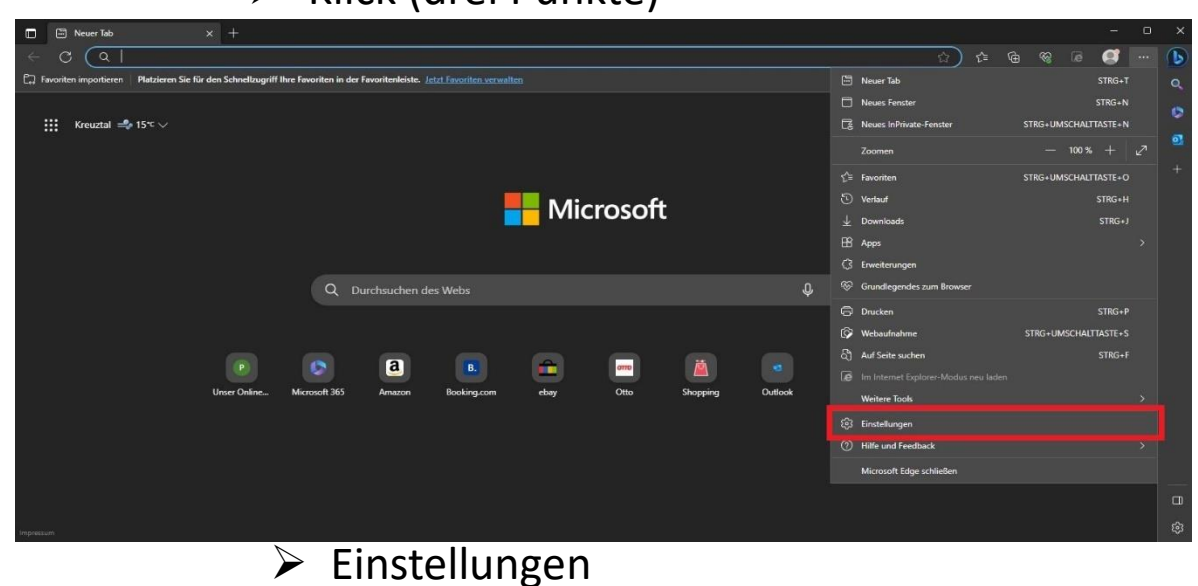

|   | 🕃 Einstel                                                                                                    | llungen × +                                                                                                    |                                                                                                    |                                                                                    |  |  | ÷. | 0 | ×      |
|---|----------------------------------------------------------------------------------------------------|----------------------------------------------------------------------------------------------------|----------------------------------------------------------------------------------------------------|------------------------------------------------------------------------------------|--|--|----|---|--------|
| ÷ | c (                                                                                                    | ֎ Edge   edge://settings/privacy                                                                                                    |                                                                                                    |                                                                                    |  |  |    |   | 6      |
| E | instel<br>Q Eins                                                                                                    | llungen<br>stellungen durchsuchen                                                                                                    | Webaites anzeigen, für die das Tracking blockert wurde<br>Ausnahmen<br>Alle Tracker auf Websites zulassen, die Sie auswahlten<br>Beim InPrivate-Browsen immer die strenge Tracking-Verhinderung nutzen                                                                              | ,<br>•                                                                             |  |  |    |   |        |
|   | <ul> <li>Prof</li> <li>Date</li> <li>Date</li> <li>Date</li> <li>Date</li> <li>Rani</li> <li>Rani</li> <li>Stari</li> <li>Regi</li> <li>Teile</li> <li>Teile</li> <li>Teile</li> <li>Coo</li> <li>Web</li> </ul>                                                                                                    | ne<br>enschutz, Suche und Dienste<br>stellung<br>dioiste<br>Startseite und neue<br>sterkarten<br>n. kopieren und einfügen<br>kies und<br>sibebrechtigungen | Browserdaten löschen<br>Hierzu zählen Verlauf. Kennwörter. Cookies und mehr. Nur Daten aus diesem Profil werden<br>Browserdaten jetzt löschen<br>Wählen Sie aus, was beim Schließen des Browsers gelöscht werden soll.                                                              | gelöscht. <u>Verwalten Sie Ihre Daten.</u><br>Zu kischende Elemente auswählen<br>S |  |  |    |   |        |
|   |                                                                                                    | dardbrowser<br>nribads<br>isy Safety<br>cichen<br>cicker<br>em und Leistung<br>ellungen zurücksetzen                                                       | Browserdaten für Internet Explorer löschen<br>Hierzu zählen Verlauf, Kennwörter, Cookies und mehr. Die ausgewählten Daten für Internet<br>Modus werden gelöscht.<br>Browsendaten jetzt löschen<br>Ausgewählte Daten für Internet Explorer und den Internet Explorer-Modus bei indem | Explorer und den Internet Explorer-<br>Zu Kischende Elemente auswählen             |  |  |    |   |        |
|   | Constructions<br>Constructions<br>Co | irtphone und andere Geräte                                                                                                    | Nogenante obten fur interne Explorer und den internet Explorer-Moous bei jedem<br>löschen<br>Rufen Sie das Menü <u>Browaeverlauf löschen</u> auf, um auszuwählen, was gelöscht werden soll.                                                                                         | aleenden von microsoft cage                                                        |  |  |    |   | 0<br>8 |

- Datenschutz, Suche und Dienste
- Zu löschende Elemente auswählen

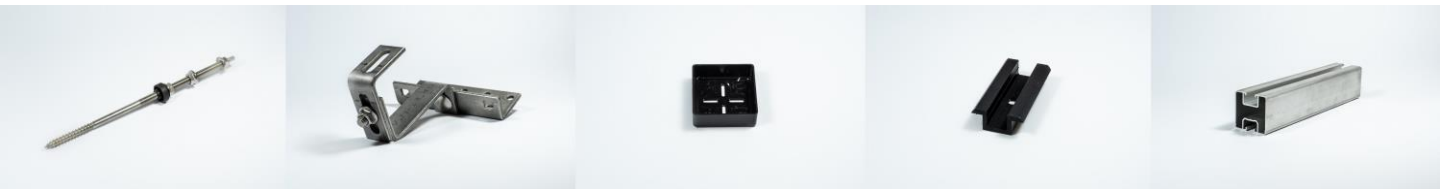

| 🖬 🕄 Einstellungen 🛛 🗙 🕂                                                                               |                                                                                           |                                                                                       |                                                                      |     |         |
|----------------------------------------------------------------------------------------------------|-------------------------------------------------------------------------------------------|---------------------------------------------------------------------------------------|----------------------------------------------------------------------|-----|---------|
| ← C                                                                                                   |                                                                                           |                                                                                       |                                                                      | . 🥶 | b       |
| Einstellungen<br>Q Einstellungen durchsuchen                                                          | Blockiert bekannte schädliche T Blockierte Tracker Websites anzeigen, für die dat Trackin | racker · Blockiert bekannte schädliche Tracker                                        | Blockiert bekannte schödliche Tracker                                |     | 0<br>0  |
| <ul> <li>Profile</li> <li>Datenschutz, Suche und Dienste</li> <li>Darstellung</li> </ul>              | Ausnahmen<br>Alle: Tracker auf Websites zulassen,<br>Beim InPrivate-Browsen imm           | Browserdaten löschen                                                                  | ×                                                                    |     | +       |
| Randleiste     Start, Startseite und neue     Registerkarten                                          | Browserdaten löschen                                                                      | Gesamte Zeit                                                                          |                                                                      |     |         |
| <ul> <li>Teilen, kopieren und einfügen</li> <li>Cookies und</li> <li>Websiteberechtigungen</li> </ul> | Hierzu zählen Verlauf, Kennwörte<br>Browserdaten jetzt löschen                            | der Adressleiste. Downloadverlauf Ohne                                                | ht. <u>Verwalten Sie Ihre Daten.</u><br>löschende Elemente auswählen |     |         |
| G Standardbrowser<br>↓ Downloads<br>☆ Family Safety                                                   | Wählen Sie aus, was beim Sch                                                              | Cookies und andere Websitedaten<br>Von 32 Sites. Meldet Sie von den meisten Sites ab. |                                                                      |     |         |
| A Sprachen                                                                                            | Browserdaten für Inter                                                                    | Browserdaten für Internet Explorer-Modus löschen<br>Jetzt löschen Abbrechen           | ar und den Internet Evnlorer.                                        |     |         |
| System und Leistung  Einstellungen zurücksetzen  Smartinkann und nadere Caritie                       | Modus werden gelöscht.<br>Browserdaten jetzt löschen                                      |                                                                                       | Zu löschende Elemente auswählen                                      |     |         |
| Smartprione und andere Gerate     Sarrierefreiheit                                                    | Ausgewählte Daten für Internet                                                            | t Explorer und den Internet Explorer-Modus bei jedem E                                | Beenden von Microsoft Edge                                           |     | □<br>\$ |

- Gesamte Zeit auswählen
- Haken setzen bei:
  - Cookies und andere Websitedaten
  - Zwischengespeicherte Bilder und Daten
- Jetzt Löschen

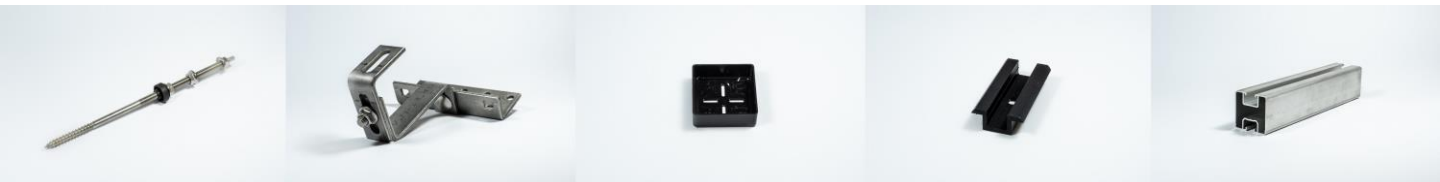

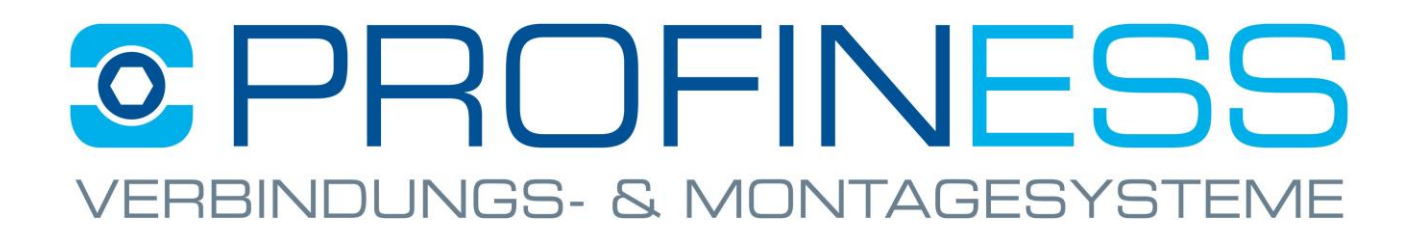

Wie Browserdaten für die "Internet Explorer Ansicht" gelöscht werden. (Cookies/Cache)

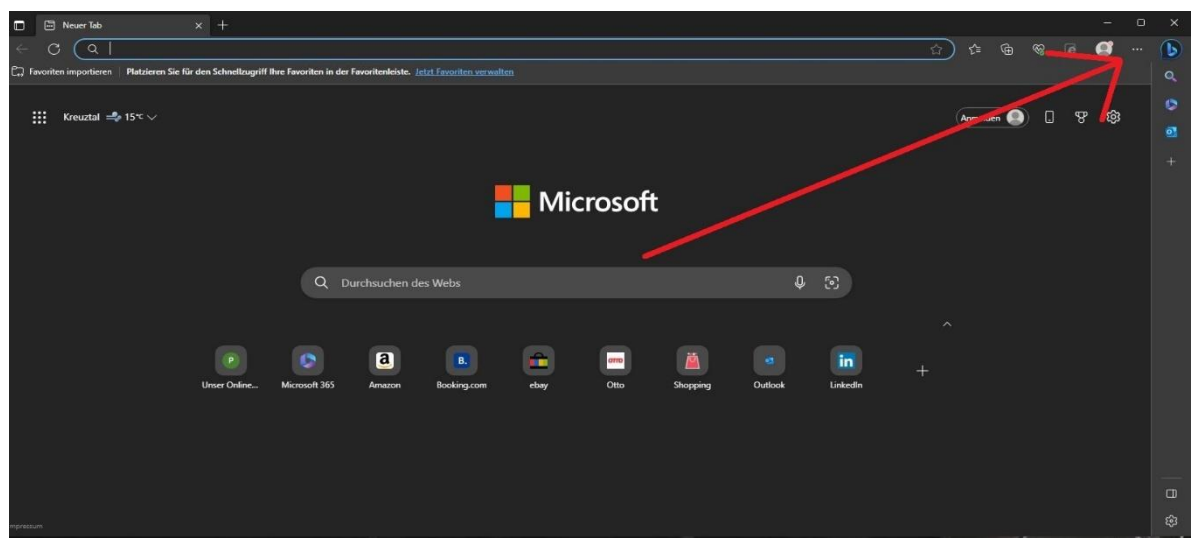

### Edge öffnen Klick (drei Punkte)

| T 🖾 Neuer Tab X +                                                                                                    | - 0                                                                                                    | ×      |
|----------------------------------------------------------------------------------------------------|----------------------------------------------------------------------------------------------------|--------|
|                                                                                                    | 🚺 🗟 🥪 🖨 🤹                                                                                                    | 1      |
| Ca Favoriten importieren Platzieren Sie für den Schnelzugriff Ihre Favoriten in der Favoritenleiste. Jetzt Favoriten verwalten | 🛅 Neuer Tab STRG+T                                                                                                    |        |
| iii Kreuztal 📫 15℃ ∨                                                                                                    | Neues Fenster STRG+N     Reves InPrivate-Fenster STRG+UMSCHALTTASTE+N     Zoomen - 100 % + 2 <sup>2</sup>                                                        |        |
| Microsoft                                                                                                    | Cis Favoriten STRG-UMSCHALTLASTE-O<br>⑦ Vertual STRG-H<br>↓ Downloads STRG-J<br>B Appe →<br>Ci Erwesterungen                                                     |        |
| Q Durchsuchen des Webs                                                                                                    | 😵 Grundlegendes zum Browser                                                                                                    |        |
| Unser Online Microsoft 365 Amazon Booking.com ebay Otto Shopping Outlook                                                       | Drucken STRG-P     Websufushme STRG-I-UMSCHALTLASTE-S     Auf Seite suchen STRG-I-     Michael StRG-I-     Michael StRG-I-     Weithere Tools     Weithere Tools |        |
|                                                                                                    | 255 Einstellungen (?) Hilfe und Feedback                                                                                                    |        |
|                                                                                                    | - Microsoft Edge schließen                                                                                                    |        |
| represses                                                                                                    |                                                                                                    | 8<br>8 |
| Einstellungen                                                                                                    |                                                                                                    |        |

### PROFINESS JNGS- & M TAGESYS

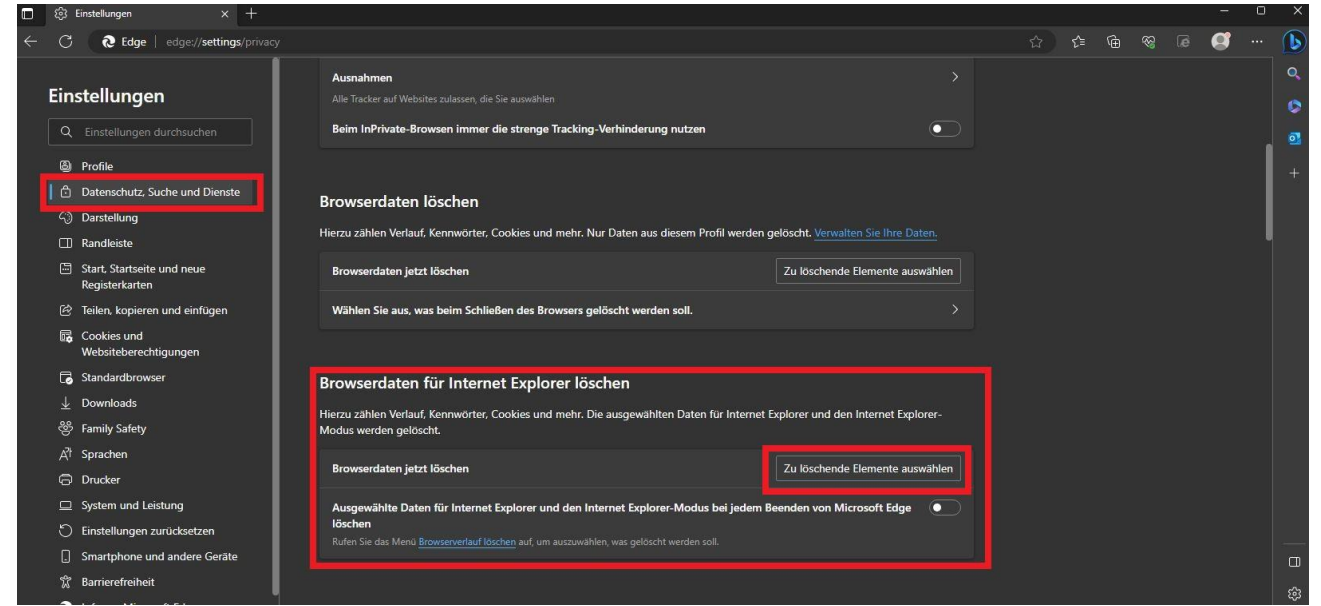

#### Datenschutz, Suche und Dienste Zu löschende Elemente auswählen

Browserverlauf löschen

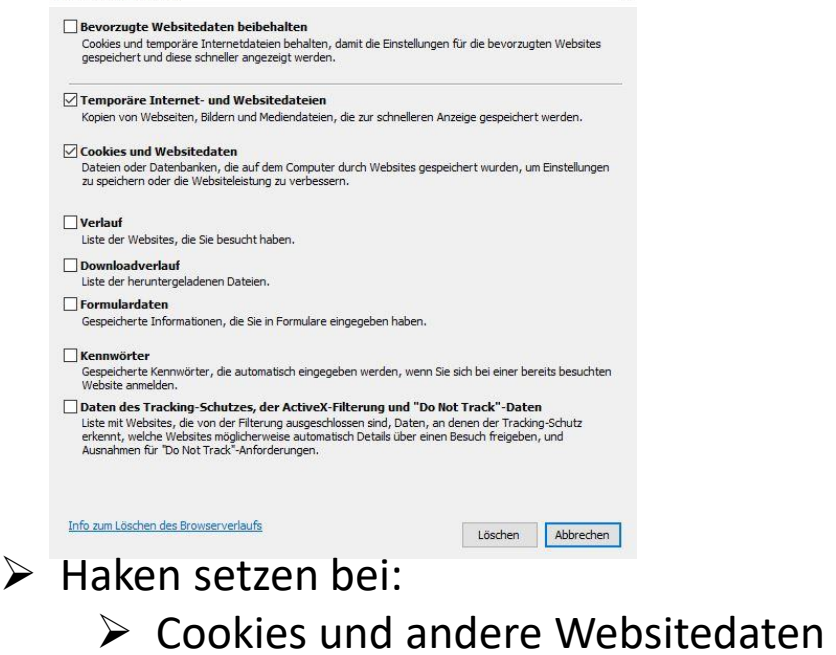

lett loschen Zwischengespeicherte Bilder und Daten

×

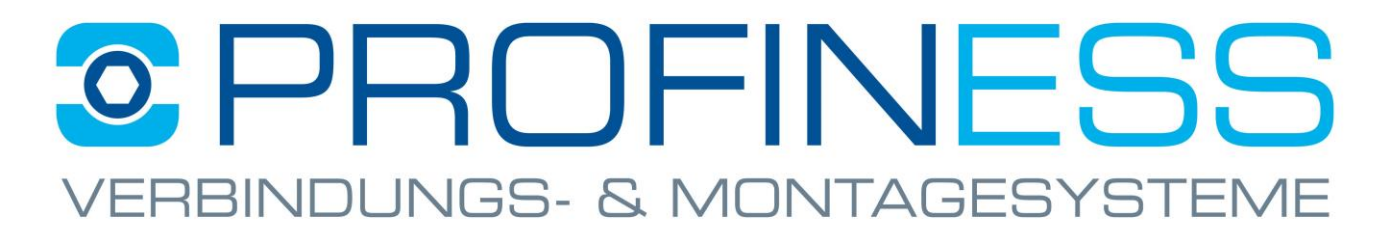

### Wie das richtige Protokoll gewählt wird

Es ist zu beachten, dass der Online-Shop am besten auf dem Protokoll "http://" funktioniert.

| - C 🔺 Nicht si                                                                                                    | cher www.profiness-shop.de/solarshop1/index2.htm                                                                                                    |                                                                                                    | A* 🔂 🖆                                                                                                    | • 😵 🖉 🐨 •••     |  |
|----------------------------------------------------------------------------------------------------|----------------------------------------------------------------------------------------------------|----------------------------------------------------------------------------------------------------|----------------------------------------------------------------------------------------------------|-----------------|--|
| Profiness GmbH<br>Verbindungs- und<br>Montagesysteme                                                                       |                                                                                                    |                                                                                                    |                                                                                                    |                 |  |
|                                                                                                    | Hauptseite Hilfe AGB                                                                                                    | Impressum Warenkorb Zur Kass                                                                                                    | e                                                                                                    |                 |  |
| arengruppen                                                                                                    | Hauptseite                                                                                                    |                                                                                                    |                                                                                                    | A Warenkorh >>> |  |
| PV-Montagesystem<br>Schrauben aus Edelstahl<br>Muttern aus Edelstahl<br>Scheiben/Zubehör aus<br>delstahl<br>Elektrozubehör | Itagesystem         -           benaus Edelshahl         -           aus Edelshahl         Forfiness GmbH           Eincher Visioneg 42         Telefon + 49 (0)208 - 30 65 19 - 0           zzubehör         Eincher Visioneg 42           zubehör         Emait Indégroufiness shop.de                                                                                                    |                                                                                                    |                                                                                                    |                 |  |
|                                                                                                    | Activiting. Solem Sie als Entwentraucher und Photovoltaikamagen-betreiber ab 01:01:2025 berechnigt sind. Von S                                                                                                    | uns ente Rechnung mit mwst-salz 0 % zu e                                                                                                    | maner. Drac metach die uns solon metor der Destending durch Anthon ud                                                                                                    |                 |  |
|                                                                                                    | se Bestellinestatigung an, die Rechnung mit 0% MvSt auszustellen aufgrund ihrer Berechtigung aus dem Jahress<br>jeden Fall solange mit der Bezahlung<br>Versandkosten innerhalb Deutschlands<br>(Ausland abweichend, bite ggr. antragen):<br>Wir berechnen für den Versand von Kleinteilen<br>(die per Paketdienst der Palettenscedtion verschickt werden können bis zu einem                                                                                                    | Nur für Langgüterunseres Solar-M<br>zusätzliche Frachkosten in Abhän                                                                                                    | 2023. Wir melden uns dann mit weiteren Anweisungen, bilte warten Sie in<br>Iontagesystems (Montageschienen ab 2 Meter) berechnen wir<br>jakeit vom Gewicht:                                                                                                    |                 |  |
|                                                                                                    | se Bestelliestitigung an die Rechnung mit 0% MvSt auszustellen aufgrund ihrer Berechtigung aus dem Jahress<br>jeden<br>Versandkosten innerhalb Deutschlinds<br>(Ausland abseichend, bite guf, antragen):<br>Wir berechnen für den Versand von Kleinteilen<br>(die per Paketdienst oder Palettenspedition verschickt werden können) bis zu einem<br>Auftragsweit von 250. Euro nur günstige 7,99 Euro Versandkostenpauschal pro Auftrag.                                                                                                    | iteuergesetz 2022 mit Änderung zum 01 01.<br>Nur für Langgüterunseres Solar-N-<br>zusätzliche Frachtkosten in Abhän;<br>Ab KG                                                                                                    | 2023. Wir melden uns dann mit weiteren Anweisungen, bite warten Sie in<br>Iontagesystems (Montageschienen ab 2 Meter) berechnen wir<br>jigkeit vom Gewicht:<br>Frachtkosten<br>Langort in Euro                                                                                                  |                 |  |
|                                                                                                    | Ale Bearling - Statisticuo ga an die Protonoorg mit 0% MvSt auszustellen aufgrund hitre Berechtigung aus dem Jahress<br>jedem Pail solange mit der Bezahlung<br>Versandkosten innerhalb Deutschlands<br>(Ausland abweichend, Jotte ggf. antragen):<br>Wir berechnen für den Versand von Kleinteilen<br>(die per Paketdienst oder Palettenspedition verschickt werden können) bis zu einem<br>Auftragswert von 250 Euro Auftragswert erhalten Sie Ihre                                                                                                    | Nur für Langgüterunseres Solar-M<br>zusätzliche Frachkosten in Abhan<br>Ab KG                                                                                                    | 2023. Wr melden uns dann mit weiteren Anweisungen, bilte warten Sie in<br>Iontagesystems (Montageschienen ab 2 Meter) berechnen wir<br>jigkeit vom Gewicht:<br>Erachtkosten<br>Langgut in Euro<br>128.99                                                                                        |                 |  |
|                                                                                                    | se Bestelliestitigung an, die Rechnung mit <sup>05</sup> MvSt auszustellen aufgrund ihrer Berechtigung aus dem Jahress<br>jedem Fall solange mit der Bezahlung<br>(Ausland aussiendend, bitte ggr. antragen):<br>Wir berechnen für den Versand von Kleinteilen<br>(die per Paketdienst oder Palettenspedition verschickt werden können) bis zu einem<br>Auftragswert von 250 - Euro nur günstige 7,99 Euro Versandkostenpauschal pro Auftrag.<br>Bereits ab 250, - Euro Auftragswert erhalten Sie Ihre<br>Kleinteil-Sendung frei Haus.                                                                                                    | Nur für Langgüterunseres Solar-N-<br>zusätzliche Frachtkosten in Abhän<br>Ab KG<br>1<br>100                                                                                                    | 2023. Wir melden uns dann mit weiteren Anweisungen, bilte warten Sie in<br>Jontagesystems (Montageschlenen ab 2 Meter) berechnen wir<br>Jigkeit vom Gewicht:<br>Frachtkosten<br>Langgut in Euro<br>128.99<br>231                                                                                |                 |  |
|                                                                                                    | Ale Bestellinesistigung an die Rechnung mit 0% MrSt auszustellen aufgrund ihrer Berechtigung aus dem Jahress<br>iedem Fall solange mit der Bezahlung<br>Versamfkosten innerhalb Deutschlands<br>(Ausland abweichend, bitte gef, antragen):<br>Wir berechnen für den Versand von Kleinteilen<br>(die per Paketdienst oder Paletetnspedition verschickt werden können) bis zu einem<br>Auftragswert von 250Euro nur ginstige 7.95 Euro Versandkosten pauschal pro Auftrag.<br>Bereits ab 250,-Euro Auftragswert erhalten Sie Ihre<br>Kleinteil-Sendung frei Haus.<br>Die Kosten für den Jannuch/Sezand enthehmen                                                                                                    | Itevergeset: 2022 mit Änderung zum 01.01<br>Nur für Langgüterunseres Solar-N<br>zusätzliche Frachtkosten in Abhän<br>Ab KG<br>1<br>100<br>250                                                                                                    | 2023. Wir melden uns dann mit weiteren Anweisungen, bite warten Sie in<br>Iontagesystems (Montageschienen ab 2 Meter) berechnen wir<br>jigkeit vom Gewicht:<br>Frachtkosten<br>Langgut in Euro<br>128,99<br>231,-<br>271,-                                                                      |                 |  |
|                                                                                                    | se Bestelliestitigung an, die Rechnung mit 0% MvSt auszustellen aufgrund ihrer Berechtigung aus dem Jahress<br>jedem Fall solange mit der Bezahlung<br>Versandkosten innerhalb Deutschlands<br>(Ausland abweichend, bitt ggr. anfragen):<br>Wir berechnen für den Versand von Kleinteilen<br>(die per Paketdienst oder Palettenspedition verschickt werden können) bis zu einem<br>Auftragswert von 250 Euro nur günstige 7.99 Euro Versandkostenpauschal pro Auftrag.<br>Bereits ab 250 Euro Auftragswert erhalten Sie Ihre<br>Kleinteil-Sandung frei Haus.<br>Die Kosten für den Langgut-Versand entnehmen<br>Sie bitte der Tabelle auf der nethen Seien                                                                                                    | Nur für Langgüterunseres Solar-N-<br>zusätzliche Frachtkosten in Abhan-<br>Ab KG<br>1<br>100<br>250<br>500                                                                                                    | 2023. Wr melden uns dann mit weiteren Anweisungen, bite warten Sie in<br>jontagesystems (Montageschienen ab 2 Meter) berechnen wir<br>jigkeit vom Gewicht:<br>Frachtkosten<br>Langgut in Euro<br>128.99<br>231,-<br>271,-<br>390,-                                                              |                 |  |
|                                                                                                    | se Bestelliestitigung an die Bechnung mit 0% MvSt auszustellen aufgrund ihrer Berechtigung aus dem Jahress<br>jedem Fall solange mit der Bezahlung<br>Versandkosten innerhalb Deutschlinds<br>(Ausland abweichend, bite guf, antragen):<br>Wit berechnen für den Versand von Kleinteilen<br>(die per Paketdienst oder Paleittenspedition verschlickt werden können) bis zu einem<br>Auftragswert von 250 Euro nur günstige 7,99 Euro Versandkostenpauschal pro Auftrag.<br>Bereits ab 250 Euro Auftragswert erhalten Sie Ihre<br>Kleinteil-Sendung frei Haus.<br>Die Kosten für den Langgut-Versand entnehmen<br>Sie bite der Tabelle auf der rechten Seite.                                                                                                    | Interengenet: 2022 mit Ändening zum 01.01.           Nur für Langgüterunseres Solar-N-<br>zusätzliche Frachtkosten in Abhäny           Ab KG           1           200           500           750                                                                                                    | 2023. Wir melden uns dann mit weiteren Anweisungen, bilte warten Sie in<br>Iontagesystems (Montageschienen ab 2 Meter) berechnen wir<br>jigkeit vom Gewicht:<br>Frachtkosten<br>Langgut in Euro<br>128.99<br>231;<br>231;<br>231;<br>231;<br>34],<br>24],                                       |                 |  |
|                                                                                                    | ee Bestellestistigung au, die Rechnung mit 0% MuSt auszustellen aufgrund ihrer Berechtigung aus dem Jahress<br>edem Fall solange mit der Bezahlung<br>Wersandkosten innerhalb Deutschlands<br>//Ausland abweichend, bits ggr. anfragen)<br>Wir berechnen für den Versand von Kleinteilen<br>(die per Paktellenst oder Palettenspedition verschickt werden können) bis zu einem<br>Auftragswert von 250. Euro nur günstige 7,99 Euro Versandkostenpauschal pro Auftrag.<br>Bereits ab 250., Euro Auftragswert erhalten Sie Ihre<br>Kleinteil-Sendung frei Haus.<br>Die Kosten für den Langgut-Versand entnehmen<br>Sie bitte der Tabelle auf der ochten Seite.<br>Versandkosten für Lieferungen außerhalb                                                                                                    | Nur für Langgüterunseres Solar-N-<br>zusätzliche Frachtkosten in Abhän<br>Ab KG<br>1<br>100<br>250<br>500<br>750<br>1000                                                                                                    | 2023. Wr melden uns dann mit weiteren Anweisungen, bite warten Sie in<br>johagesystems (Montageschienen ab 2 Meter) berechnen wir<br>jokeit vom Gewicht:<br>Frachtkosten<br>Langsut in Euro<br>128,99<br>231,-<br>271,-<br>390,-<br>481,-<br>532,-                                              |                 |  |
|                                                                                                    | te Bestelliestitgung an die Beschlung mit 0% MrSt auszustellen aufgrund ihrer Berechtigung aus dem Jahren<br>jedem Fall solange mit der Beschlung<br>(Versandkosten innerhalb Deutschlands<br>(Ausland abweichend, bite guf, antragen):<br>Wit berechnen für den Versand von Kleinteilen<br>(die per Paketdienst oder Palettenspedition verschlickt werden können) bis zu einem<br>Auftragswert von 250,- Euro nur günstige 7,99 Euro Versandkostenpauschal pro Auftrag.<br>Bereits ab 250,- Euro Auftragswert erhalten Sie Ihre<br>Kleinteil-Sendung frei Haus.<br>Die Kosten für den Langgut-Versand entnehmen<br>Sie bitte der Tabelle auf der rechten Seite.<br>Versandkosten für Lieferungen außerhalb<br>Deutschlands werden im Shop nicht kaklufent. Bitte senden Sie Ihre                                                                                                    | Interengenet: 2022 mit Andening zum 01.01.           Nur für Langgüterunseres Solar-N-<br>zusätzliche Frachtkosten in Abhäny           Ab KG           1           250           500           756           1.000           1.250                                                                                                    | 2023. Wir melden uns dann mit weiteren Anweisungen, bilte warten Sie in<br>plgkeit vom Gewicht:<br>Frachtkosten<br>Langgut in Euro<br>231 -<br>271 -<br>390,-<br>481 -<br>522 -<br>594 -                                                                                                    |                 |  |
|                                                                                                    | ne Bestelliestitigung au, die Rechnung mit 0% MuSt auszustellen aufgrund ihrer Berechtigung aus dem Jahress<br>jedem Fall solange mit der Bezahlung<br>Wersandkosten innerhalb Deutschlends<br>//usland abweichend, bitt ggr. anfragen):<br>Wir berechnen für den Versand von Kleinteilen<br>(die per Paktelliens to der Palettenspedition verschickt werden können) bis zu einem<br>Auftragswert von 250 Euro nur günstige 7,99 Euro Versandkostenpauschal pro Auftrag.<br>Bereits ab 250,- Euro Auftragswert erhalten Siel Ihre<br>Kleinteil-Sendung frei Haus.<br>Die Kosten für den Langgut-Versand entnehmen<br>Sie bitte der Tabelle auf der ochten Seile.<br>Versandkosten für Lieferungen außerhalb<br>Deutschlands werden im Shop nicht käkulieft. Bitte senden Siel hre<br>Bestellung unvertinglicht, gut und vir bieten Ihnen danach die                                                                                     | Interreport: 2022 mit Andening zum 01.01. Nur für Langgüterunseres Solar-N- Lusätzliche Frachtkosten in Abhän Ab KG 1 1 100 250 500 750 1000 1.250 1.000 1.250 1.0 | 2023. Wr melden uns dann mit weiteren Anweisungen, bite warten Sie in<br>johagesystems (Montageschienen ab 2 Meter) berechnen wir<br>jokeit vom Gewicht:<br>Frachtkosten<br>Langsut in Euro<br>128,99<br>231,-<br>271,-<br>390,-<br>481,-<br>532,-<br>594,-<br>633,-                            |                 |  |
|                                                                                                    | ne Bestellinestations an die Bechnung mit 0% MrSt auszustellen aufgrund ihrer Berechtigung aus dem Jahrens<br>jedem Fall solange mit der Bezahlung<br>(Ausland abweichend, bitet guf, anntgen):<br>Wir berechnen für dan Versand von Kleinteilen<br>(die per Paketdienst oder Palettenspedition verschickt werden können) bis zu einem<br>Auftragswert von 250,- Euro nur günstige 7,99 Euro Versandkostenpauschal pro Auftrag.<br>Bereits ab 250,- Euro Auftragswert erhalten Sie Ihre<br>Kleinteil-Sendung frei Haus.<br>Die Kosten für den Langgut-Versand entnehmen<br>Sie bitte der Tabelle auf der rechten Seite.<br>Versandkosten für Lieferungen außerhalb<br>Deutschlands verden im Shop nicht kalkuliert. Bitte senden Sie Ihre<br>Bestellung unverthönlich ab und wir bieten Ihnen danach die<br>Versandkosten bestemigdich auf Tagespreisbasies an und dann können Sie                                                      | Iteuergeet: 2022 mit Ändening zum 01.01.           Nur für Langgüterunseres Solar-N-           zusätzliche Frachtkosten in Abhäny           Ab KG           1           100           250           500           750           1.000           1.250           1.500           1.750                                                                                                    | 2023. Wir melden uns dann mit weiteren Anweisungen, bilte warten Sie in<br>pigkeit vom Gewicht:<br>Frachtkosten<br>Langgut in Euro<br>231,-<br>231,-<br>231,-<br>390,-<br>481,-<br>532,-<br>594,-<br>603,-<br>608,-                                                                             |                 |  |
|                                                                                                    | ree Bestellessistigung au, die Rechnung mit 0% MuSt auszustellen aufgrund ihrer Berechtigung aus dem Jahrens<br>jedem Fall solange mit der Bezahlung<br>Wersandkosten innerhalb Deutschlends<br>//ustand abweichend, bitt ggr. anfragen):<br>Wir berechnen für den Versand von Kleinteilen<br>(die per Paktellenst oder Palettenspedition verschickt werden können) bis zu einem<br>Auftragswert von 250 Euro nur günstige 7,99 Euro Versandkostenpauschal pro Auftrag.<br>Bereits ab 250,- Euro Auftragswert erhalten Siel Ihre<br>Kleinteil-Sendung frei Haus.<br>Die Kosten für den Langgut-Versand entnehmen<br>Sie bitte der Tabelle auf der nethen Seile.<br>Versandkosten für Lieferungen außerhalb<br>Deutschlands werden im Shop nicht käkulieft. Bitte senden Siel hre<br>Bestellung unverbindlich auf diagespreibasis en und dann können Sie<br>entscheiden, obs Eide Arg. Mit dur dur viteten ender oder gal. abholen       | teuergeset: 2022 mit Andening zum 01.01.  Nur für Langgüterunseres Solar-N- usatzliche Frachtkosten in Abhän  Ab KG  1 100 250 500 750 1000 1250 1.000 1.250 1.000 1.250 1.050 2.000                                                                                                    | 2023. Wr melden uns dann mit weiteren Anweisungen, bite warten Sie in<br>johagesystems (Montageschienen ab 2 Meter) berechnen wir<br>jokeit vom Gewicht:<br>Frachtkosten<br>Langsut in Euro<br>128,99<br>231,-<br>271,-<br>390,-<br>481,-<br>532,-<br>594,-<br>683,-<br>683,-<br>688,-<br>725,- |                 |  |
|                                                                                                    | ne Bestellinesistigung an die Bechnung mit 0% MrSt auszustellen aufgrund ihrer Berechtigung aus dem Jahress<br>edem Fall solange mit der Bezahlung<br>(Ausland abweichend, bite guf, antragen)<br>Wir berechnen für den Versand von Kleinteilen<br>(die per Paketdienst oder Palettenspedition verschickt werden können) bis zu einem<br>Auftragswert von 250,- Euro nur günstige 7,99 Euro Versandkostenpauschal pro Auftrag.<br>Bereits ab 250,- Euro Auftragswert erhalten Sie Ihre<br>Kleinteil-Sendung frei Haus.<br>Die Kosten für den Langgut-Versand entnehmen<br>Sie bitte der Tabelle auf der rechten Seite.<br>Ursandkosten bis zu einem<br>Sie bitte der Tabelle auf der rechten Seite.<br>Versandkosten im Sing nicht käkulient. Bitte senden Sie Ihre<br>Bestellung wurdenklich auf Dagespreiabasie an und dann können Sie<br>entscheiden, ob Sie den Kauf durchführen, stornieren oder ggf, abholen<br>(lassen) möchten. | Nur für Langgüterunsetes Solar-N-<br>zusätzliche Frachtkosten in Abhän-<br>Ab KG           1         1           100         250           500         750           1000         1250           1500         1250           1500         1750           1750         2000           250         2000                                                                                                    | 2023. Wr mellen uns dann mit weiteren Anweisungen, bilte warten Sie in<br>jigkeit vom Gewicht:<br>Frachtkosten<br>Langgut in Euro<br>231,-<br>231,-<br>231,-<br>390,-<br>481,-<br>532,-<br>54,-<br>683,-<br>688,-<br>725,-<br>763,-                                                             |                 |  |
|                                                                                                    | ne Bestellessistigung an, die Rechnung mit 9% MuSt auszustellen aufgrund ihrer Berechtigung aus dem Jahrens<br>jedem Fall solange mit der Bezahlung<br>Wersandkostenichend, bitt ggd. anfragen):<br>Wir berechnen für den Versand von Kleinteilen<br>(die per Paketdienst oder Palettenspedition verschickt werden können) bis zu einem<br>Auftragswert von 250 Euro nur ginstige 7,99 Euro Versandkostenpauschal pro Auftrag.<br>Bereits ab 250,- Euro Auftragswert trahalen Siel Ihre<br>Kleinteil-Sendung frei Haus.<br>Die Kosten für den Langgut-Versand entnehmen<br>Sie bitte der Tabelle auf der richten Seile.<br>Versandkosten für Lieferungen außerhalb<br>Deutschlands werden im Shop nicht käkulieft. Bitte senden Sie Ihre<br>Bestellung unvertöndich auf diespesiebasis an und dann können Sie<br>entscheiden, ob Sie der Kauf durchlähren, storineren oder ggf. abholen<br>(absten) mochten.                            | teuergeset: 2022 mit Andenung zum 01.01.<br>Nur für Langgüterunseres Solar-N-<br>zusätzliche Frachtkosten in Abhän<br>Ab KG<br>1<br>100<br>250<br>500<br>750<br>1.000<br>1.250<br>1.000<br>1.250<br>1.000<br>2.250                                                                                                    | 2023. Wr melden uns dann mit weiteren Anweisungen. bite warten Sie in<br>jokat vom Gewicht:<br>Frachtkosten<br>Langust in Euro<br>128.99<br>231<br>271<br>390<br>481<br>594<br>683<br>683<br>725<br>763                                                                                         |                 |  |

| A Nicht siche                                                           | r www.profiness-shop                                                                                                    | .de/solarshop1/ind                                  | ex2.htm                   |
|-------------------------------------------------------------------------|----------------------------------------------------------------------------------------------------|-----------------------------------------------------|---------------------------|
| Info zu profine                                                         | ss-shop.de                                                                                                    | $\times$                                            |                           |
| Die Verbind<br>Sie sollten<br>Website eir<br>Kreditkarte<br>gestohlen v | dung mit dieser Website ist i<br>keine vertraulichen Informati<br>ngeben (z. B. Kennwörter ode<br>rnummern), da diese von An<br>werden könnten. | nicht sicher.<br>onen auf dieser<br>r ><br>greifern |                           |
| 🖉 Berechtigu                                                            | ngen für diese Website                                                                                                    |                                                     |                           |
| Cookies (0                                                              | verwendete Cookies)                                                                                                    |                                                     |                           |
| 다                                                                       | ung der Nachverfolgung für (<br>susgewogen)                                                                                                    | diese 📀                                             |                           |
| Tracker (0 b                                                            | blockiert)                                                                                                    | >                                                   | aikanlager<br>iszustellen |
|                                                                         |                                                                                                    |                                                     |                           |

- ➢ Keine Panik!
- Aufgrund des Alters unseres Online-Shops ist es nicht anders möglich.
- Ihre Daten sind trotzdem sicher.

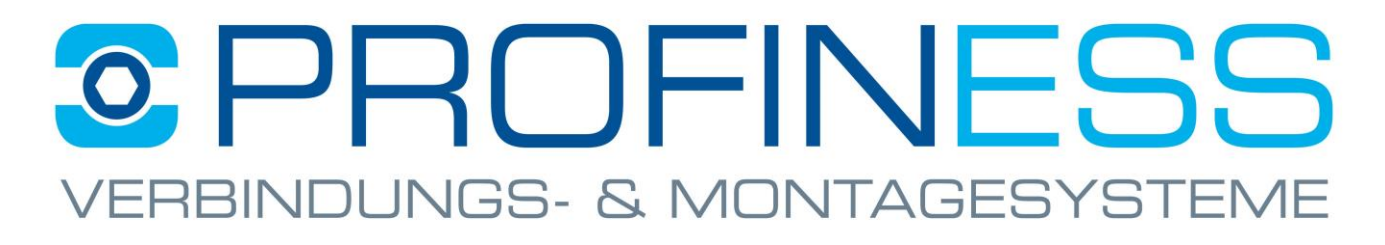

### Wie ein anderer Shop-Server (Mirror) verwendet wird.

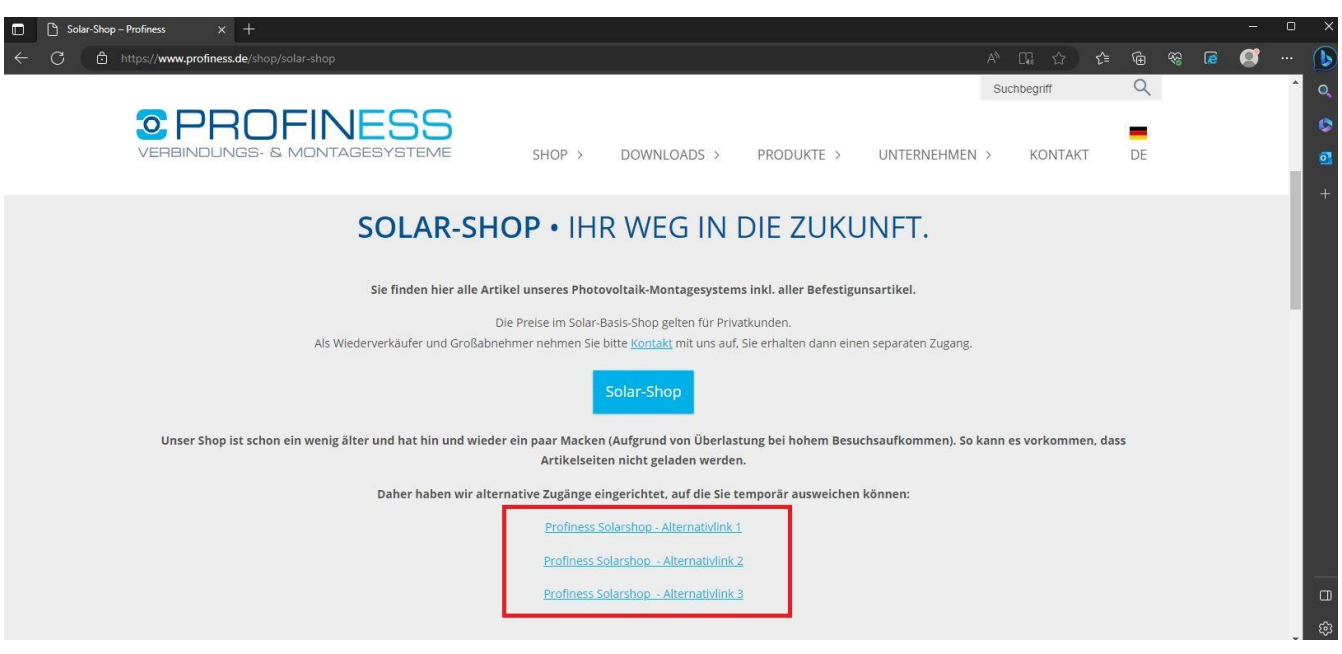

- Wenn zu Spitzenzeiten der Online-Shop stockt, haben Sie die Möglichkeit, einen anderen Server (Mirror) zu wählen.
- Hierzu klicken Sie einfach auf den entsprechend farbig gekennzeichneten Link.

http://www.profiness-shop.de/solarshop1-1/index2.htm http://www.profiness-shop.de/solarshop1-2/index2.htm http://www.profiness-shop.de/solarshop1-3/index2.htm